# **Installation Guide & Release Notes**

## **PowerChute Personal Edition v3.1.0**

990-91256-001 5/2019

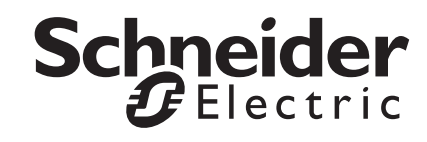

## Schneider Electric IT Corporation Legal Disclaimer

The information presented in this manual is not warranted by the Schneider Electric IT Corporation to be authoritative, error free, or complete. This publication is not meant to be a substitute for a detailed operational and site specific development plan. Therefore, Schneider Electric IT Corporation assumes no liability for damages, violations of codes, improper installation, system failures, or any other problems that could arise based on the use of this Publication.

The information contained in this Publication is provided as is and has been prepared solely for the purpose of evaluating data center design and construction. This Publication has been compiled in good faith by Schneider Electric IT Corporation. However, no representation is made or warranty given, either express or implied, as to the completeness or accuracy of the information this Publication contains.

IN NO EVENT SHALL SCHNEIDER ELECTRIC IT CORPORATION, OR ANY PARENT, AFFILIATE OR SUBSIDIARY COMPANY OF SCHNEIDER ELECTRIC IT CORPORATION OR THEIR RESPECTIVE OFFICERS, DIRECTORS, OR EMPLOYEES BE LIABLE FOR ANY DIRECT, INDIRECT, CONSEQUENTIAL, PUNITIVE, SPECIAL, OR INCIDENTAL DAMAGES (INCLUDING, WITHOUT LIMITATION, DAMAGES FOR LOSS OF BUSINESS, CONTRACT, REVENUE, DATA, INFORMATION, OR BUSINESS INTERRUPTION) RESULTING FROM, ARISING OUT, OR IN CONNECTION WITH THE USE OF, OR INABILITY TO USE THIS PUBLICATION OR THE CONTENT, EVEN IF SCHNEIDER ELECTRIC IT CORPORATION HAS BEEN EXPRESSLY ADVISED OF THE POSSIBILITY OF SUCH DAMAGES. SCHNEIDER ELECTRIC IT CORPORATION RESERVES THE RIGHT TO MAKE CHANGES OR UPDATES WITH RESPECT TO OR IN THE CONTENT OF THE PUBLICATION OR THE FORMAT THEREOF AT ANY TIME WITHOUT NOTICE.

Copyright, intellectual, and all other proprietary rights in the content (including but not limited to software, audio, video, text, and photographs) rests with Schneider Electric IT Corporation or its licensors. All rights in the content not expressly granted herein are reserved. No rights of any kind are licensed or assigned or shall otherwise pass to persons accessing this information.

This Publication shall not be for resale in whole or in part.

# **Table of Contents**

| Installation Guide1                                             |   |
|-----------------------------------------------------------------|---|
| System Requirements 1                                           |   |
| Pre-Installation Instructions for PowerChute Personal Edition 1 |   |
| Installation Steps1                                             |   |
| Upgrade Steps                                                   |   |
| Uninstallation Steps                                            |   |
| Notes                                                           |   |
| Release Notes                                                   | ) |
| Resolved Issues                                                 |   |
| Known Issues                                                    |   |
| The user interface (UI) crashes or stops responding             |   |
| Systray Icon Error: APC Data Service failed to start            |   |
| Managed PC Shutdown cannot be provided                          |   |
| "Contact APC" option not working                                |   |
| PowerChute does not uninstall                                   |   |
| Uninstallation hangs during the re-enable hibernation stage3    |   |
| Changing energy cost doesn't work after installing4             |   |
| Keyboard access4                                                |   |
| Error messages from USB devices4                                |   |
| Restoring Native Power Management to Vista on uninstallation    |   |
| of PowerChute                                                   |   |
| Installing color schemes4                                       |   |

## **System Requirements**

- **Operating Systems:** Refer to the **Operating System and Processor Compatibility Chart** for information on supported operating systems.
- Graphics: Resolution of 960 by 768 or greater with 32-bit colors.
- **Disk Space:** 104 MB required for the installation and uninstallation processes. The installed program files take up 17 MB of space.

## **Pre-Installation Instructions for PowerChute Personal Edition**

- The APC UPS cable must be connected to the USB port of your computer.
- PowerChute v3.1.0 supports upgrades from PowerChute Personal Edition v3.0.x. If you have an existing version of PowerChute other than v3.0.x, you must uninstall this version using Windows "Add or Remove Programs" and then install PowerChute v3.1.0. To upgrade v3.0.x to PowerChute v3.1.0, see Upgrade Steps.
- You must have .NET Framework 4.0 installed on your computer before proceeding with installation.

## **Installation Steps**

- 1. Double-click the "PCPE Installer.exe" file downloaded from the APC website.
- 2. Proceed through the installer screens.

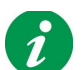

With Windows Vista or later, when User Account Control (UAC) is enabled, a dialog requests you to allow the installation. Click the **Allow** button to proceed.

The installation enables hibernation on your system and notifies you if it is not already enabled. See "Using hibernation and sleep" in the PowerChute User Guide for background information.

3. In the final screen, select the **Register your product online** checkbox and click **Finish**.

## **Upgrade Steps**

PowerChute v3.1.0 supports upgrades from PowerChute Personal Edition v3.0.x. To upgrade v3.0.x to PowerChute v3.1.0:

- 1. Double-click the "PCPE Installer.exe" file downloaded from the APC website.
- 2. Click Next on the first screen of the installer, and click Next on the License Agreement screen.
- 3. A popup dialog will display stating you have an older version of PowerChute Personal Edition installed and asks if you want to uninstall the older version and install v3.1.0. Click **Yes** to proceed.
- 4. When prompted to select an installation destination folder, click Next to complete the upgrade.

## **Uninstallation Steps**

PowerChute Personal Edition v3.1.0 can be uninstalled via the Windows "Add or Remove Programs" and using the PowerChute installer.

- If uninstalling via the Windows "Add or Remove Programs," select the PowerChute Personal Edition program in the list, click **Uninstall** and follow the instructions.
- If uninstalling using the PowerChute installer, double-click the "PCPE Installer.exe" file, select **Remove** and follow the instructions.

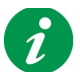

If the uninstallation does not successfully complete, refer to Knowledge Base article FA159949 for information on manual removal of PowerChute Personal Edition.

## Notes

#### Disk space requirement for installation

If a message displays during installation saying the disk space is being verified, and PowerChute subsequently does not install after you select the drive, click the **Return** button. Create some more space on your hard drive, 104 MB is recommended, and then re-commence the PowerChute installation.

#### Installing PowerChute on a non-default folder

Do not install the software to:

- a restricted access area of your computer such as Documents.
- on the root of your computer, e.g. C:\
- a network folder

#### USB cable and hubs

Do not connect the USB cable through a USB hub. Any battery backup should be connected directly to the PC.

## **Release Notes**

## **Resolved Issues**

Incompatibility of previous versions of PowerChute with .NET Framework 4.0.

## **Known Issues**

### The user interface (UI) crashes or stops responding

This can happen when the computer is turned on after an extended power outage when you launch PowerChute, disconnect and re-connect the USB communication cable, and then use the PowerChute UI.

To fix this, follow these steps:

- Launch the Windows Task Manager. Consult your Windows help for information on how to do this. Examples of how to do this are right-clicking the toolbar along the bottom of your screen and choosing Task Manager, or pressing Ctrl+Alt+Delete.
- 2. Click on the Processes tab of Task Manager.
- 3. Select "PowerChute.exe", and click the End Process button.
- 4. Launch the PowerChute UI.

Your PowerChute settings should not be affected by this.

### Systray Icon Error: APC Data Service failed to start

This means that PowerChute is not collecting the data necessary to fully monitor your system. The reason is that the Windows event log is full and you need to clear the log. The exact steps will vary according to your operating system. Check your Windows help for further information by searching for "clear event log". You should restart Windows after you have cleared its event log.

#### Managed PC Shutdown cannot be provided

On Windows XP Media Center, or XP, PowerChute sometimes reports this message. It only happens for Windows guest users (those logging on to Windows with restricted privileges). Despite the message, a managed shutdown IS provided during an extended power problem.

#### "Contact APC" option not working

This option, under the PowerChute Help menu, enables direct feedback to APC. The feedback is disabled if you are a Windows guest user (logged on to Windows with restricted privileges). PowerChute displays a message asking you to "check network connection".

### PowerChute does not uninstall

This could result from a missing Windows .NET framework. If this has been uninstalled, you need to re-install it in Windows.

#### Uninstallation hangs during the re-enable hibernation stage

This happens if the USB port cannot be detected by the Windows device manger. Restart Windows and try uninstalling PowerChute again.

## Changing energy cost doesn't work after installing

If some power event occurs before you specify your energy costs on first installing, then some confusing messages and screens can display. If this happens, go to the Energy Usage screen page, click the **Change Energy Cost** button, and enter your unit electricity costs.

### **Keyboard access**

It is not possible to navigate through the application using the Tab key. Use your mouse to navigate around the application.

## Error messages from USB devices

Turn on the power to all USB devices before starting your computer. This will prevent driver error messages and reduce compatibility issues between devices.

## **Restoring Native Power Management to Vista on uninstallation of PowerChute**

When you uninstall PowerChute Personal Edition on Microsoft Windows Vista, the Native Power Management feature is not always re-enabled. This means that you cannot display the Power Icon on the task bar and cannot configure Power Options.

If you require these features, perform the following steps:

- 1. From the Control Panel, Open the Device Manager.
- 2. Expand the "Batteries group" to display "APC Battery BackUP".
- 3. Right-click on the "APC Battery BackUP" and select the "Uninstall" menu item, select the "Delete the driver software for this device" check box and confirm the action.
- 4. After a few moments, select "Action Scan for hardware changes" menu item. The "HID UPS Battery" node should appear in the "Batteries" group.

#### Installing color schemes

Non-default Windows color schemes are not supported for the PowerChute installation procedure. It is possible that some installation text will not be visible if you are using a non-default scheme.

## APC by Schneider Electric Worldwide Customer Support

Customer support for this or any other product is available at no charge in any of the following ways:

- Visit the APC by Schneider Electric web site, to access documents in the APC Knowledge Base and to submit customer support requests.
  - www.apc.com (Corporate Headquarters)
    Connect to localized APC by Schneider Electric web site for specific countries, each of which provides customer support information.
  - www.apc.com/support/
    Global support searching APC Knowledge Base and using e-support.
- Contact the APC by Schneider Electric Customer Support Center by telephone or e-mail.
  - Local, country-specific centers: go to **www.apc.com/support/contact** for contact information.

For information on how to obtain local customer support, contact the APC by Schneider Electric representative or other distributor from whom you purchased your APC by Schneider Electric product.

As standards, specifications, and designs change from time to time, please ask for confirmation of the information given in this publication. © 2019 Schneider Electric. All Rights Reserved. Schneider Electric, APC and PowerChute are trademarks and the property of Schneider Electric SE, its subsidiaries and affiliated companies. All other trademarks are property of their respective owners.